## CARA MENJALAKAN PROGRAM

1. Instal file lbs wisata\_desa.apk di device dengan sistem operasi android minimal 4.0 atau Ice Cream Sandwich (ICS) dengan target android versi 4.2 atau Jelly Bean.

2. Setelah aplikasi terinstal maka selanjutnya pastikan koneksi data internet dan gps dalam posisi on mode.

3. Selanjutnya jalankan aplikasi Aplikasi Desa Wisata pada Device.

4. Jika ingin melihat daftar lokasi Desa Wisata, pengguna dapat memilih menu Lihat Daftar pada menu utama yang nantinya akan ditampilkan perwilayah kabupaten atau kota.

5. Jika sudah memilih salah satu lokasi, pengguna dapat melihat detail Keterangan Desa Wisata, dan rute menuju Desa Wisata dari posisi Pengguna.

 Ada juga menu pencarian dimana pencarian ini adalah menu pencarian Desa Wisata berdasarkan atribut nama atau potensi dari Desa Wisata yang akan di cari.